### LAPORAN AKHIR

## RANCANG BANGUN ALAT PENDETEKSI KEBAKARAN OTOMATIS DENGAN NOTIFIKASI TITIK KOORDINAT API MELALUI *SHORT MESSAGE SERVICE* (SMS)

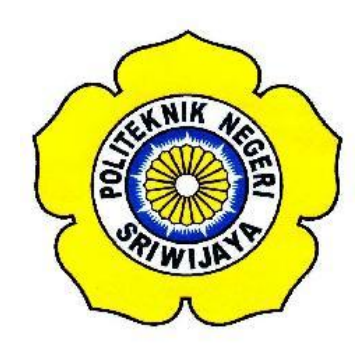

#### STANDAR OPERASIONAL PROSEDUR (S.O.P)

Disusun Untuk Memenuhi Syarat Menyelesaikan Pendidikan Diploma III Pada Jurusan Teknik Elektro Program Studi Teknik Telekomunikasi Politeknik Negeri Sriwijaya

Oleh :

**RESTI SARI DEWI** 

061430330281

POLITEKNIK NEGERI SRIWIJAYA PALEMBANG 2017

## RANCANG BANGUN ALAT PENDETEKSI KEBAKARAN OTOMATIS DENGAN NOTIFIKASI TITIK KOORDINAT API MELALUI *SHORT MESSAGE SERVICE* (SMS)

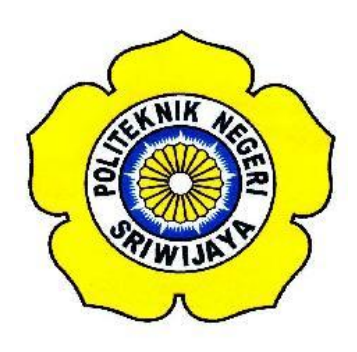

Oleh :

**RESTI SARI DEWI** 

061430330281

Mengetahui,

Palembang,

2017

**Pembimbing I** 

R.A Halimatussa'diyah, S.T.,M.Kom NIP. 197406022005012002

Pembimbing II

<u>Aryanti, S.T., M.Kom</u> NIP. 197708092002122002

# IDENTITAS MAHASISWA PEMBUAT ALAT TUGAS AKHIR

| 1. Judul Laporan Akhir     | : Rancang Bangun Alat Pendeteksi<br>Kebakaran Otomatis dengan Notifikasi<br>Titik Koordinat Api Melalui <i>Short</i><br><i>Message Service</i> (Sms) |
|----------------------------|----------------------------------------------------------------------------------------------------|
| 2. Bidang Ilmu             | : Teknik Telekomunikasi                                                                                                    |
| 3. Nama / NIM Mahasiswa    | : Resti Sari Dewi (061430330281)                                                                                                    |
| 4. Lokasi Pembuatan Alat   | : Rumah dan Laboratorium Teknik<br>Telekomunikasi Politeknik Negeri                                                                                  |
|                            | Sriwijaya                                                                                                    |
| 5. Lokasi Pengambilan Data | : Laboratorium Teknik Telekomunikasi                                                                                                    |
| 6. Waktu Yang Dibutuhkan   | : ± 3 bulan                                                                                                    |

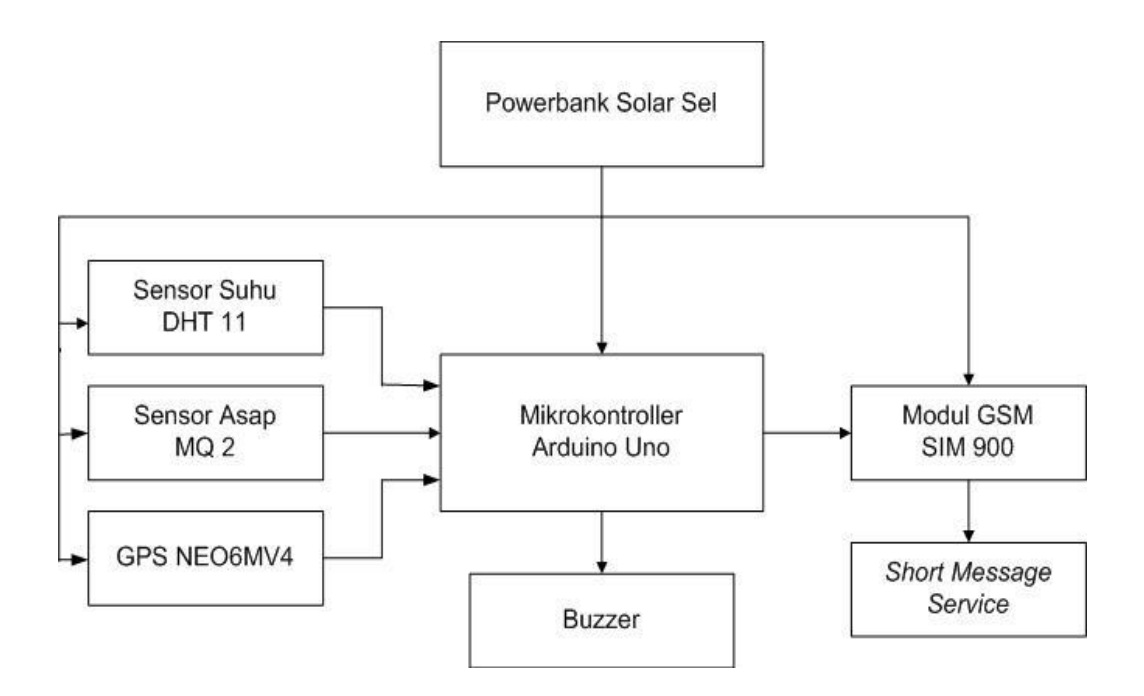

Blok Diagram Rangkaian Device

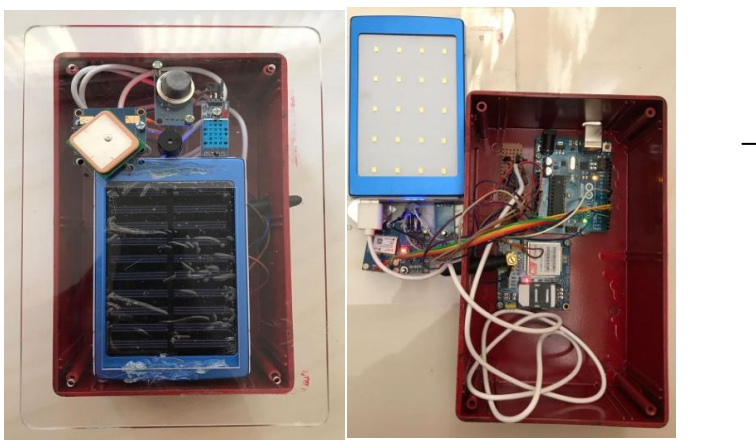

Gambar Alat Pendeteksi Kebakaran

Ketua Jurusan Teknik Elektro Palembang, 2017 Inovator

<u>Yudi Wijanarko, S.T., M.T</u> NIP. 196705111992031003 <u>Resti Sari Dewi</u> NIM. 061330330281

## Prinsip Kerja Alat

Prinsip kerja alat ini adalah berasal dari otak mikrokontroller Arduino Uno yang bekerja, dimana mikrokontroller memprogramkan aplikasi pendeteksian kebakaran berdasarkan deteksi keadaan suhu yang harus dapat mengakomodir sifat dari api. Yang pertama harus mampu mendeteksi adanya kenaikan suhu yang disebabkan oleh keberadaaan api tersebut. Selain itu, sistem juga harus mampu membaca adanya asap yang dihasilkan oleh api. Pada keadaan suhu >35° C maka sistem akan mengaktifkan sensor DHT 11 dan MQ 2 yang mendeteksi adanya asap >50 ppm akibat dari api kebakaran, sebagai input masukan jalannya program. Sistem akan mengaktifkan Buzzer sebagai peringatan berupa suara alarm lalu *Global Positioning System* (GPS) akan memberikan informasi berupa titik koordinat lokasi terjadinya kebakaran melalui Modul GSM SIM900 berupa *Short Message Service* (SMS) kepada pengguna.

#### Cara Instalasi Software Arduino Uno IDE

#### a. Instalasi Program IDE

Download file installer di website resmi arduino yaitu <u>www.arduino.cc</u>. Setelah berhasil mengunduh file installer double click-lah file tersebut untuk segera memulai proses instalasi.

 Setelah file installer dijalankan, akan muncul jendela 'License Agreement'. Klik aja tombol 'I Agree'.

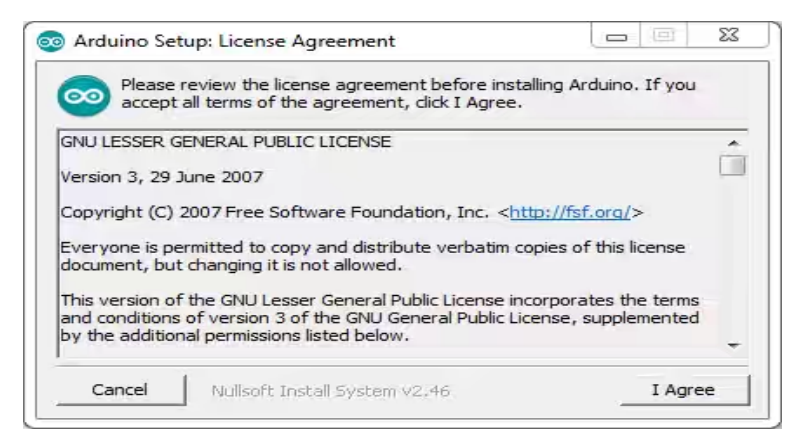

Proses Instal Software

 Berikutnya Anda akan diminta memasukkan folder instalasi Arduino. Biarkan default di C:\Program Files\Arduino.

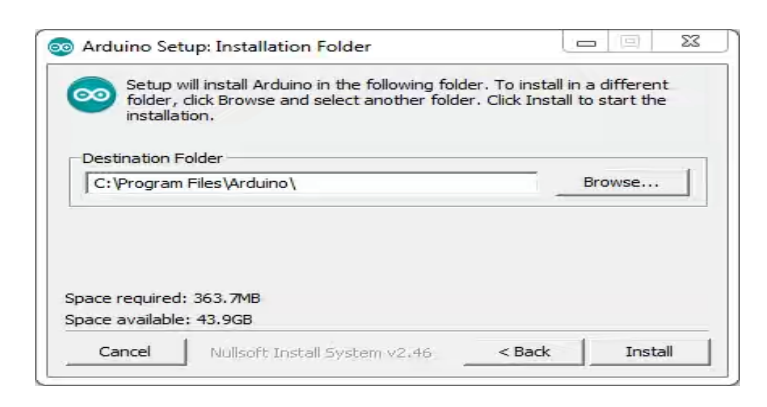

Proses Instal Software

3. Setelah itu akan muncul jendela 'Setup Installation Options'. Sebaiknya dicentang semua opsinya.

| you don't want to install     | ou want to install and uncheck the components<br>. Click Next to continue.                                                                                                   |
|-------------------------------|----------------------------------------------------------------------------------------------------|
| Select components to install; | <ul> <li>Install Arduino software.</li> <li>Install USB driver</li> <li>Create Start Menu shortcut</li> <li>Create Desktop shortcut</li> <li>Associate .ino files</li> </ul> |
| Space required: 363.7MB       |                                                                                                    |

Proses Instal Software

4. Selanjutnya proses instalasi akan dimulai.

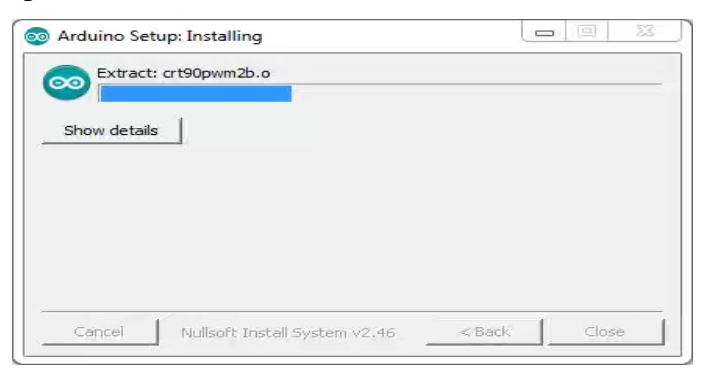

Proses Instal Software

 Di tengah proses instalasi, jika komputer Anda belum terinstal driver USB, maka akan muncul jendela 'Security Warning' sbb. Pilih aja tombol 'Install'.

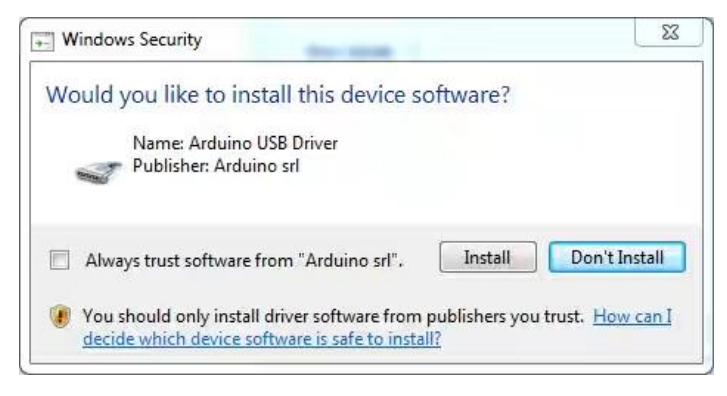

Proses Instal Software

6. Tunggu sampai proses instalasi 'Completed'.

| Arduino Setup: Completed |  |
|--------------------------|--|
| Completed                |  |
| Show details             |  |
|                          |  |
|                          |  |
|                          |  |
|                          |  |
|                          |  |

Proses Instal Software

7. Pada tahap ini software IDE Arduino sudah terinstal. Coba cek di Start Menu Windows Anda atau di desktop seharusnya ada ikon Arduino. Jika sudah menemukannya, jalankan aplikasi tersebut. Seharusnya muncul splash screen seperti gambar di bawah.

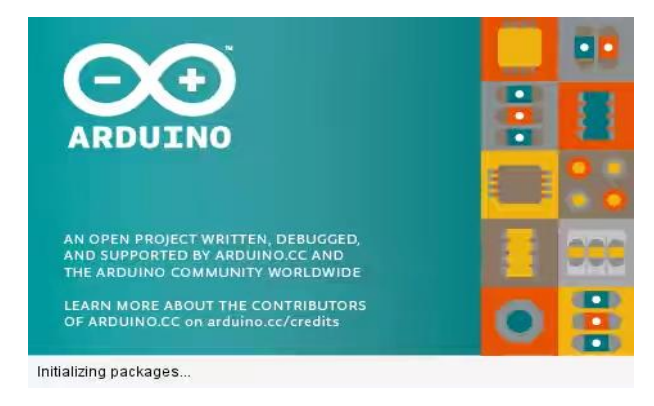

Proses Instal Software

8. Beberapa detik kemudian, jendela IDE Arduino akan muncul.

| 💿 sketch_jun26a   Arduino 1.6.5                                             |                | ×      |
|-----------------------------------------------------------------------------|----------------|--------|
| File Edit Sketch Tools Help                                                 |                |        |
|                                                                             |                | 2      |
| sketch_jun26a                                                               |                |        |
| <pre>void setup() {     // put your setup code here, to run once:</pre>     |                | *      |
| 3                                                                           |                |        |
| <pre>void loop() {     // put your main code here, to run repeatedly:</pre> |                |        |
| 3                                                                           |                |        |
|                                                                             |                |        |
|                                                                             |                |        |
|                                                                             |                |        |
|                                                                             |                | -      |
|                                                                             |                |        |
|                                                                             |                |        |
|                                                                             |                |        |
|                                                                             | Arduino Lino o | D COM1 |

Tampilan Jendela Software

## b. Cara Meng-upload program pada Arduino IDE

Sebelum anda mengkompilasi dan meng-upload program ke arduino, anda harus mengkonfigurasi dua hal dalam IDE : jenis Arduino anda menggunakan dan port serial arduino anda terhubung ke. Mengidentifikasi jenis arduino mudah, karena dicetak di papan tulis, jenis populer adalah Uno, *Duemilnove, Diecimila, Nano*, Mega Mini, NG, BT, Lilypad, Pro atau pro mini. Dalam beberapa kasus anda juga harus memeriksa apa mikrokontroler arduino anda menggunakan Atmega 1280 atau sebuah Atmega 2560. Anda dapat menemukan jenis mikrokontroler dicetak pada mikrokontroler itu sendiri. Ketika anda telah mengidentifikasi dengan tepat jenis arduino anda. Memilih dari menu tools>board.

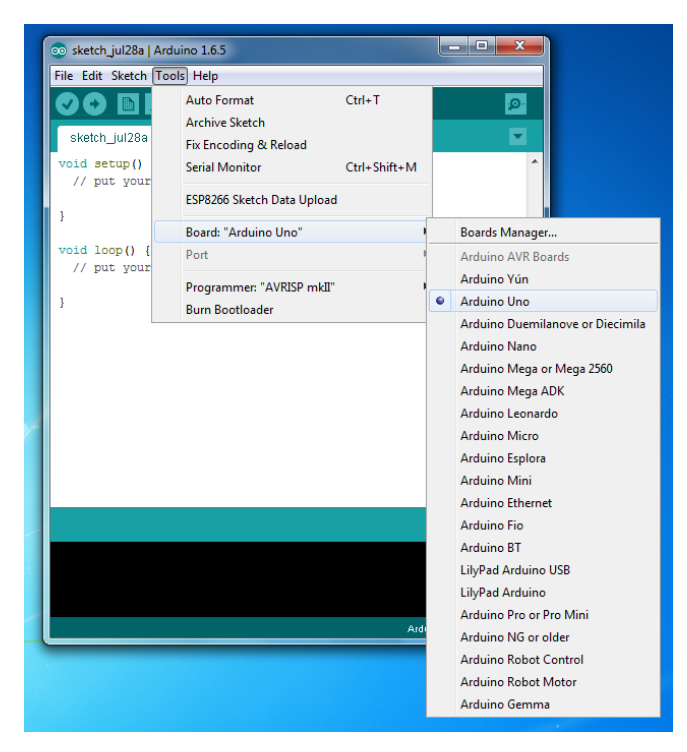

Tampilan pemilihan jenis board pada program IDE

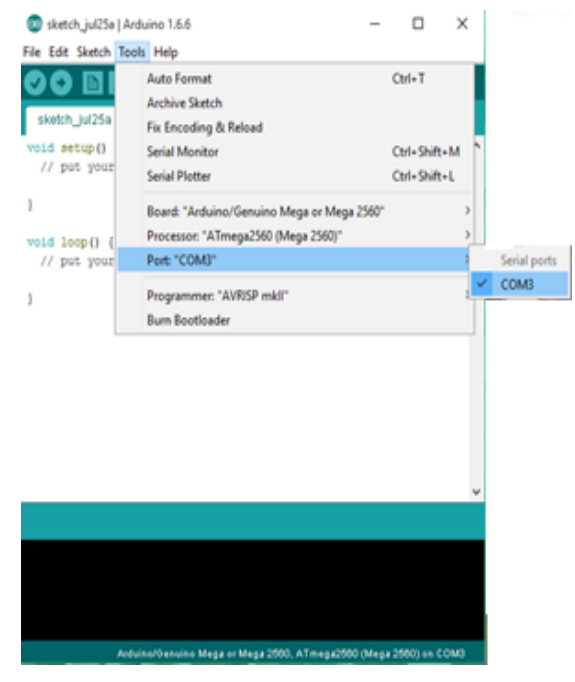

Tampilan pemilihan port pada program IDE

Tampilan diatas menunjukkan pemilihan port pada COM. Kemudian Lakukan proses *verify* pada program yang sudah benar dengan mengklik *icon verify* pada toolbars.

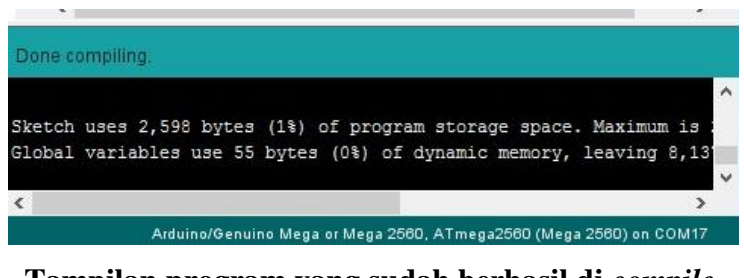

Tampilan program yang sudah berhasil di compile

Tampilan diatas menunjukkan bahwa program tersebut sudah benar dengan indikasi tulisan "Done compiling", jika program salah maka akan tampil tulisan error. Jika sudah berhasil meng-compile program, maka kita tinggal meng-upload program dengan mengklil icon upload.

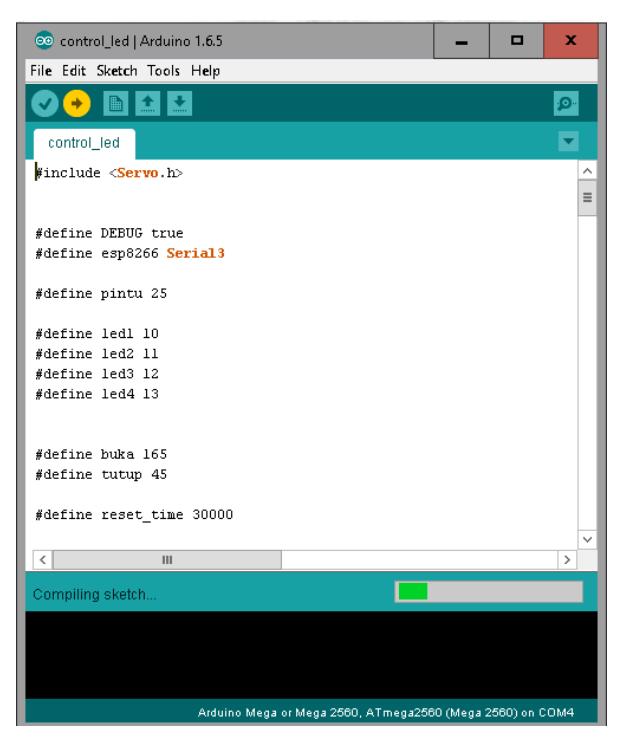

Tampilan program yang sedang diupload

### **Cara Pengoperasian Alat**

Berikut ini merupakan cara pengoperasian Alat Pendeteksi Kebakaran Otomatis :

- 1. Hubungkan Alat ke Power Supply (Powerbank).
- 2. Pastikan Sensor MQ2 dan Sensor DHT11 terpasang dengan baik.
- 3. Setelah itu kita beri api yang menghasilkan asap agar sensor mendeteksi adanya kebakaran (simulasi).
- 4. Buzzer akan berbunyi dan akan mengirim SMS dengan isi pesan sebagai berikut :

| < +6282262424363<br>Indonesia        |  |
|--------------------------------------|--|
| 7-6 18:33                            |  |
| ADA KEBAKARAN<br>Lokasi:-3.05,104.78 |  |
| ADA KEBAKARAN<br>Lokasi:-3.05,104.78 |  |
| ADA KEBAKARAN<br>Lokasi:-3.05,104.78 |  |
| ADA KEBAKARAN<br>Lokasi:-3.05,104.78 |  |
| ADA KEBAKARAN<br>Lokasi:-3.05,104.78 |  |
| t traut managers                     |  |

- 5. Lokasi pada isi pesan itu dapat kita lihat pada Google Maps App.
- 6. Copy lokasi lalu paste pada kotak telusur Google Maps App bagian atas.
- 7. Maka data informasi lokasi dapat dilihat sebagai berikut :

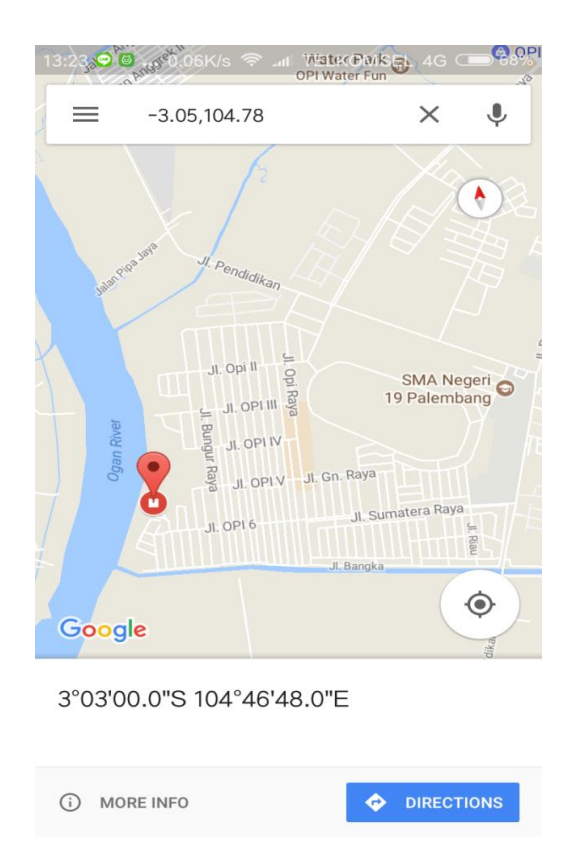

8. Lokasi menunjukkan pada JL OPI 6 di perumahan OPI Jakabaring Palembang.